# CUCM、IP Phone、およびCUBE間のSIP TLSお よびSRTPのエンタープライズCA(サードパー ティCA)署名付き証明書の設定とトラブルシュ ーティング

### 内容

<u>概要</u> <u>前提条件</u> <u>要件</u> <u>使用するコンポーネント</u> <u>背景説明</u> <u>設定</u> <u>ネットワーク図</u> <u>CUBEの設定</u> <u>CUCM の設定</u> <u>確認</u> <u>トラブルシュート</u>

### 概要

このドキュメントでは、エンタープライズ認証局(CA)(3番目の認証局)を使用して、Cisco Unified Communications Manager(CUCM)、IP電話、およびCisco Unified Border Element(CUBE)間のSession Initiation Protocol(SIP)Transport Layer Security(TLS)およびSecure Real-Transport Protocol(SRTP)のののの設定例についてについてを説明しますユーザCA)署名付 き証明書を使用し、共通のエンタープライズCAを使用して、IP電話、CUCM、ゲートウェイ、 CUBEなどのシスココミュニケーションデバイスを含むすべてのネットワークコンポーネントの 証明書に署名します。

## 前提条件

### 要件

次の項目に関する知識があることが推奨されます。

- •エンタープライズCAサーバが設定されている
- CUCMクラスタは混合モードで設定され、IP Phoneはセキュアモード(暗号化)で登録され ます
- CUBEの基本voice service voip dial-peerおよび設定が行われます

### 使用するコンポーネント

このドキュメントの情報は、次のソフトウェアとハードウェアのバージョンに基づいています。

- Windows 2008 Server 認証局
- CUCM 10.5
- CUBE Cisco IOS® 15.3(3) M3を搭載した3925E
- CIPC

このドキュメントの情報は、特定のラボ環境にあるデバイスに基づいて作成されました。このド キュメントで使用するすべてのデバイスは、初期(デフォルト)設定の状態から起動しています 。対象のネットワークが実稼働中である場合には、どのようなコマンドについても、その潜在的 な影響について確実に理解しておく必要があります。

### 背景説明

CUBEでのセキュアな音声通信は2つの部分に分割できます

 セキュアシグナリング: CUBEはTLSを使用してSIP経由のシグナリングを保護し、H.323経 由のシグナリングを保護するためにInternet Protocol Security(IPSec)を使用します
 セキュアメディア – Secure Real-Time Transport Protocol(SRTP)

CUCM Certificate Authority Proxy Function(CAPF)は、電話機にローカルで有効な証明書(LSC)を 提供します。したがって、CAPFが外部CAによって署名されると、電話機の下位CAとして機能し ます。

CA署名付きCAPFを取得する方法については、次を参照してください。

### 設定

### ネットワーク図

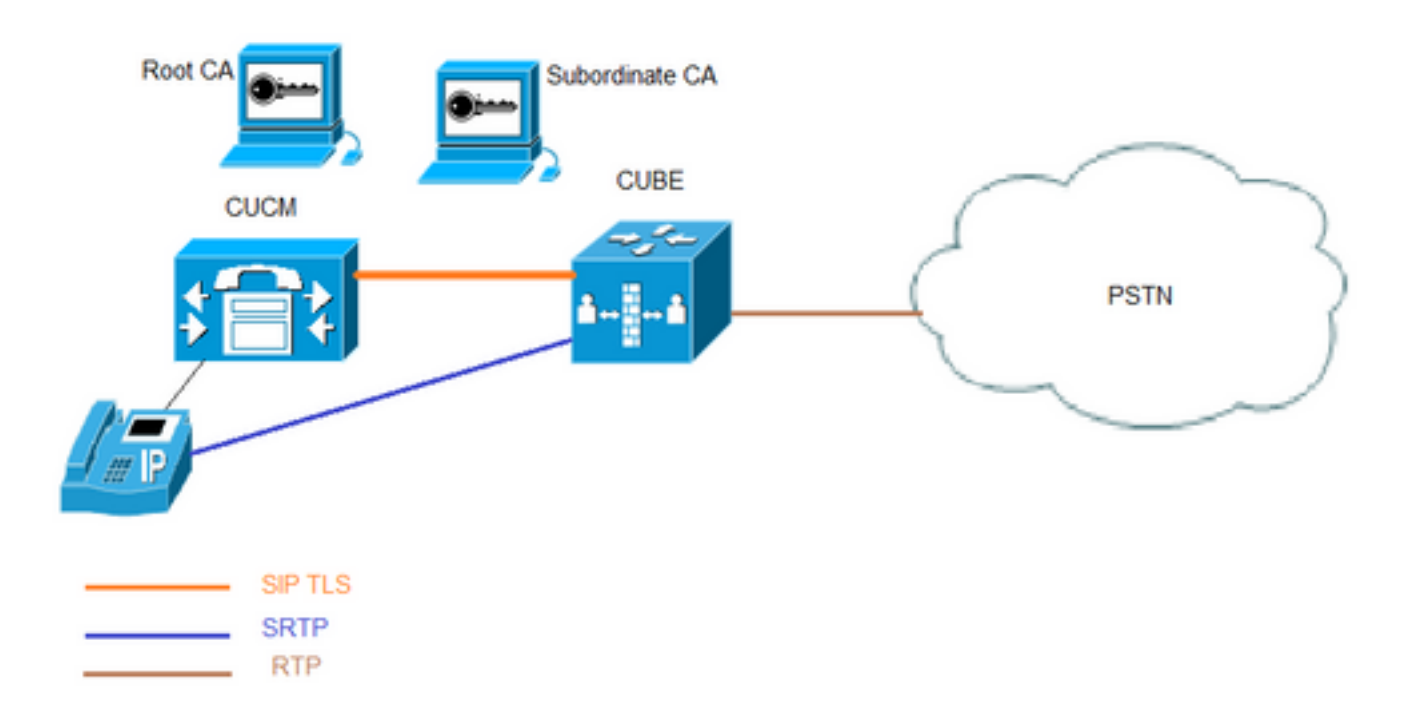

この設定では、ルートCAと1つの下位CAが使用されます。すべてのCUCMおよびCUBE証明書は 、下位CAによって署名されます。

#### **CUBEの**設定

RSAキーペアを生成します。

この手順は、秘密鍵と公開鍵を生成します。

この例では、CUBEは単なるラベルですが、これは何でもかまいません。

CUBE-2(config)#crypto key generate rsa general-keys label CUBE modulus 2048 The name for the keys will be: CUBE

% The key modulus size is 2048 bits % Generating 2048 bit RSA keys, keys will be non-exportable... [OK] (elapsed time was 12 seconds)

CUBE-2(config)#

2.下位CAおよびルートCAのトラストポイントを作成し、下位CAトラストポイントをSIP TLS通 信に使用します。

この例では、下位CAのトラストポイント名はSUBCA1で、ルートCAのトラストポイント名は ROOTです。

enrollment terminal pem allow manual cut-and-paste certificate enrollment. pem keyword is used to issue certificate requests or receive issued certificates in PEM-formatted files through the console terminal.

このステップで使用されるサブジェクト名はCUCM SIPトランク セキュリティ プロファイルの [X.509のサブジェクト名と一致する必要があります。ベストプラクティスは、(ドメイン名が有 効な場合)ドメイン名でhost-nameを使用することです。

手順1.で作成された関連のRSAキーペア。

crypto pki trustpoint **SUBCA1** enrollment terminal pem serial-number none ip-address none subject-name CN=**CUBE-2** revocation-check none rsakeypair **CUBE** 

crypto pki trustpoint ROOT enrollment terminal revocation-check none 3. CUBE証明書署名要求(CSR)を生成します。

3. CUDE証明音者石安水(USR)で主成しより。

**crypto pki enrollコマンド**は、署名付き証明書を取得するためにエンタープライズCAに提供される CSRを生成します。

CUBE-2(config)#crypto pki enroll SUBCA1 % Start certificate enrollment ..

% The subject name in the certificate will include: CN=CUBE-2 % The subject name in the certificate will include: CUBE-2 Display Certificate Request to terminal? [yes/no]: yes Certificate Request follows:

#### ----BEGIN CERTIFICATE REQUEST----

MIICjjCCAXYCAQAwKDEPMA0GA1UEAxMGQ1VCRS0yMRUwEwYJKoZIhvcNAQkCFgZD VUJFLTIwggEiMA0GCSqGSIb3DQEBAQUAA4IBDwAwggEKAoIBAQDAmVvufevAg1ip Kn8FhWjFlNNUFMqkgh2Cr1IMV+ovR2HyPTFwgr0XDhZHMSsnBw67Ttze3Ebxxoau cBQcIASZ4hdTSIgjxG+9YQacLm9MXpfxHp5kcICzSfS1lrTexArTQg1W8+rErYpk 2THN1S0PC4cRlBwoUCgB/+KCDkjJkUy8eCX+Gmd+6ehRKEQ5HdFHEfUr5hc/7/pB liHietNKSxYEOr9TVZPiRJrtpUPMRMZElRUm7GoxBrCWIXVdvEAGC0Xqd1ZVL1Tz z2sQQDqvJ9fMN6fngKv2ePr+f5qejWVzG00DFVQs0y5x+Y1+pHbsdV1hSSnPpJk6 TaaBmX83AgMBAAGgITAfBgkqhkiG9w0BCQ4xEjAQMA4GA1UdDwEB/wQEAwIFoDAN BgkqhkiG9w0BAQUFAACCAQEArWMJbdh1U8VfaF1cMJIbr569BZT+tIjQ0z30qNGQ QpzHwclLoaKuC5pc/u0hw14MGS6Z440Iw4zK2/5bb/KL47r8H3d7T7PYMfK61AzK sU9Kf96zTvHNW19wXImB5b1JfRLXnFWXNsVEF4FjU74p1xJL7siaa5e86eNy9deN 20iKjvP8o4MgWewILrD01YZMDMDS1Uy82kWI6hvXG5+xBT5A11o2xCj1S9y6/D4d f0i1DZvaQk+7jjBCzLv5hET+1neoQBw52e7RWU8s2biQw+7TEAd08NytF3q/mA/x bUKw5wT4pgGUJcDAWej3ZLqP91g5yyd9MiCdCRY+3mLccQ== -----END CERTIFICATE REQUEST----

---End - This line not part of the certificate request---

```
Redisplay enrollment request? [yes/no]: no
CUBE-2(config)#
```

BEGIN CERTIFICATE REQUESTからEND CERTIFICATE REQUESTの間の出力をコピーし、メ モ帳ファイルに保存します。

CUBE CSRには次のキー属性があります。

Attributes: Requested Extensions: X509v3 Key Usage: critical Digital Signature, Key Encipherment

4. CA証明書のルートCA、CA証明書、および署名済みCUBE証明書を下位CAから取得します。

署名付きCUBE証明書を取得するには、手順3で生成されたCSRを使用します。イメージは Microsoft CA Webサーバからのものです。 Microsoft Active Directory Certificate Services -- sophia-EXCH2010-CA

#### Submit a Certificate Request or Renewal Request

To submit a saved request to the CA, paste a base-64-encoded CMC or PKCS #10 source (such as a Web server) in the Saved Request box.

#### Saved Request:

| Base-64-encoded<br>certificate request<br>(CMC or<br>PKCS #10 or | QpzHwclLoaKuC5pc/u0hw14MGS6Z440Iw4zK2/5b<br>sU9Kf96zTvHNW19wXImB5blJfRLXnFWXNsVEF4Fj<br>20iKjvP8o4MgWewILrD01Y2MDMD51Uy82kWI6hvX<br>f0ilD2vaQk+7jjBCzLv5hET+1neoQBw52e7RWU8s<br>bUKw5wT4pgGUJcDAWej3ZLqP91g5yyd9MiCdCRY+ | *<br>11 |
|------------------------------------------------------------------|----------------------------------------------------------------------------------------------------|---------|
| PKCS #7):                                                        | END CERTIFICATE REQUEST                                                                                                    | ÷       |
|                                                                  | < III >>                                                                                                    |         |

#### Additional Attributes:

Attributes:

5.ルートCAと下位CAのCA証明書をインポートします。

メモ帳で証明書を開き、BEGIN CERTIFICATE REQUESTからEND CERTIFICATE REQUESTに 内容をコピーアンドペーストします。

CUBE-2(config)#crypto pki authenticate SUBCA1

Enter the base 64 encoded CA certificate. End with a blank line or the word "quit" on a line by itself

----BEGIN CERTIFICATE----

MIIFhDCCBGygAwIBAgIKYZVFyQAAAAAAFjANBgkqhkiG9w0BAQUFADBQMRIwEAYK CZImiZPyLGQBGRYCbGkxFjAUBgoJkiaJk/IsZAEZFgZzb3BoaWExIjAgBgNVBAMT GXNvcGhpYS1XSU4tM1MxOEpDM0xNMkEtQ0EwHhcNMTQwOTI1MDAwNzU2WhcNMTYw OTI1MDAxNzU2WjBJMRIwEAYKCZImiZPyLGQBGRYCbGkxFjAUBgoJkiaJk/IsZAEZ FgZzb3BoaWExGzAZBgNVBAMTEnNvcGhpYS1FWENIMjAxMC1DQTCCASIwDQYJKoZI hvcNAQEBBQADggEPADCCAQoCggEBAJK+Nmz4rieYfr9gH3ISTuYz3TWpafpjDJ71 7kIwwwC28TvjFl5vrKEiaPyFzxL5TEHaWQ9YAo/WMdtuyF7aB+pLJ1soKcZxtrGv gTMtuphcJ5Fpd43681R8ZXJiAT/Dz+Nsh4PC9GUUKQeycyRDeOBz08vL5pLj/W99 b8UMUlV0qBu4e1ZwxWPMFxB7zOeYsCfXMnGFUlp3HFdWZczgK3ldN09I0X+p70UP R0CQpMEQxuheqv9kazIIJKfNH8N0qO8IH176Y32vUzLg3uvZgqWG6hGch/gjm4L/ 1KmdZTNSH8H7Kf6vG6PNWrXWwLNkhrWaYEryHelIshEj7ZUeB8sCAwEAAaOCAmUw ggJhMBIGCSsGAQQBgjcVAQQFAgMBAAEwIwYJKwYBBAGCNxUCBBYEFLnnd8hnCfKEisPgI580og/LqwVSMB0GA1UdDgQWBBSsdYJZIU9IXyGm9aL67+8uDhM/EzAZBgkr BgEEAYI3FAIEDB4KAFMAdQBiAEMAQTAOBgNVHQ8BAf8EBAMCAYYwDwYDVR0TAQH/ BAUwAwEB/zAfBgNVHSMEGDAWgBTvo1P60P4LXm9RDv5MbIMk8jnOfDCB3QYDVR0f BIHVMIHSMIHPoIHMoIHJhoHGbGRhcDovLy9DTj1zb3BoaWEtV010LTNTMThKQzNM TTJBLUNBLENOPVdJTi0zUzE4SkMzTE0yQSxDTj1DRFAsQ049UHVibGljJTIwS2V5 JTIwU2VydmljZXMsQ049U2VydmljZXMsQ049Q29uZmlndXJhdGlvbixEQz1zb3Bo aWEsREM9bGk/Y2VydGlmaWNhdGVSZXZvY2F0aW9uTGlzdD9iYXN1P29iamVjdENs YXNzPWNSTERpc3RyaWJ1dGlvblBvaW50MIHJBggrBgEFBQcBAQSBvDCBuTCBtgYI KwYBBQUHMAKGgalsZGFwOi8vL0NOPXNvcGhpYS1XSU4tM1MxOEpDM0xNMkEtQ0Es

Q049QU1BLENOPVB1YmxpYyUyMEtleSUyMFN1cnZpY2VzLENOPVN1cnZpY2VzLENO PUNvbmZpZ3VyYXRpb24sREM9c29waGlhLERDPWxpP2NBQ2VydGlmaWNhdGU/YmFz ZT9vYmp1Y3RDbGFzcz1jZXJ0aWZpY2F0aW9uQXV0aG9yaXR5MA0GCSqGSIb3DQEB BQUAA4IBAQBj/+rX+9NJiSZq1YwQXkLq6+LUh7OkCoeCHHfBGUaS+gvbYQ5OVwJI TlPTj4YNh62A6pUXplo8mdxKxOmZeRLTYgf9Q/SiOY+qoxJ5zNliSqlRU4E02sRz wrzfaQpLGgyHXsyK1ABOGRgGqqWqZ7oXoKMRNmO+eu3NzBs4AVAAfL8UhFCv4IVx /t6qIHY6YkNMVByjZ3MdFmohepN5CHZUHIvrOv9eAiv6+Vaan2nTeynyy7WnEv7P +5L2kEFOSfnL4Zt2tEMqc5WyX6yjxDWmII0DTSyRshmxAoYlo3EJHwW+flocdmIS hgWDzioZ70SM9mJqNReHMC1jL3FD2nge ----END CERTIFICATE----

Trustpoint 'SUBCA1' is a subordinate CA and holds a non self signed cert Certificate has the following attributes:

Fingerprint MD5: C420B7BB 88A2545F E26B0875 37D9EB45 Fingerprint SHA1: 110AF87E 53E6D1C2 19404BA5 0149C5CA 2CF2BE1C

% Do you accept this certificate? [yes/no]: yes Trustpoint CA certificate accepted. % Certificate successfully imported

CUBE-2(config)# CUBE-2(config) #crypto pki authenticate ROOT

Enter the base 64 encoded CA certificate. End with a blank line or the word "quit" on a line by itself

#### ----BEGIN CERTIFICATE----

MIIDezCCAmOgAwIBAgIQMVF/OWq+ELxFC2IdUGvd2jANBgkqhkiG9w0BAQUFADBQ MRIwEAYKCZImiZPyLGQBGRYCbGkxFjAUBgoJkiaJk/IsZAEZFgZzb3BoaWExIjAg BqNVBAMTGXNvcGhpYS1XSU4tM1MxOEpDM0xNMkEtQ0EwHhcNMTQwOTEzMjMzODA2 WhcNMTkwOTEzMjM0ODA1WjBQMRIwEAYKCZImiZPyLGQBGRYCbGkxFjAUBgoJkiaJ k/IsZAEZFgZzb3BoaWExIjAgBgNVBAMTGXNvcGhpYS1XSU4tM1MxOEpDM0xNMkEt Q0EwggEiMA0GCSqGSIb3DQEBAQUAA4IBDwAwggEKAoIBAQC4aywr1o0pTdTrM8Ya R3RkcahbbhR3q7P11uTDUDNM5Pi6P8z3MckfjB/yy6SWr1QnddhyvMG6IGNtVxJ4 eyw0c7jbArXWOemGLOt454A0mCfcbwMhjQBycg9SM1r1Umzad7kOCzj/rD6hMbC4 jXpg6uU8g7eB3LzN1XF93DHjxYCBKMIeG45pqmsOc3mUj1CbCtnYXgno+mfhNzhR HSth02z4XlGm99v46j/PqGjNRq4WKCwDc45SG3QjJDqDxnRJPKtRdNva66UJfDJp 4YMXQxOSkKMtDEDhH/Eic7CrJ3EywpUpMZAmqh4bmQ7Vo2pnRTbYdaAv/+yr8sMj +FU3AgMBAAGjUTBPMAsGA1UdDwQEAwIBhjAPBgNVHRMBAf8EBTADAQH/MB0GA1Ud DgQWBBTvo1P60P4LXm9RDv5MbIMk8jn0fDAQBgkrBgEEAYI3FQEEAwIBADANBgkq hkiG9w0BAQUFAAOCAQEAmd7hJ2EEUmuMZrc/qtSJ223loJlpKEPMVi7CrodtWSqu 5mNt1XsgxijYMqD5gJe1oq5dmv7efYvOvI2WTCXfwOBJ0on8tgLFwp1+SUJWs95m OXTyoS9krsI2G2kQkjQWniMqPdNxpmJ3C4WvQLPLwtEOSRZRBvsKy6lczrgrV2mZ kx12n5YGrGcXSblPPUddlJep118U+AQC8wkSzfJu0yHJwoH+lrIfgqKUee4x7z6s SCaGddCYr3OK/3Wzs/WjSO2UETvNL3NEtWHDc2t4Y7mmIMSDvGjHZUqGZotwc9kt 9f2dZA0rtgBq4IDtpxkR3CQaauB7wUCpzemHzf+z9Q== ----END CERTIFICATE-----

Certificate has the following attributes:

Fingerprint MD5: 511E1008 6D315E03 4B748601 7EE1A0E5 Fingerprint SHA1: 8C35D9FA 8F7A00AC 0AA2FCA8 AAC22D5F D08790BB

% Do you accept this certificate? [yes/no]: yes Trustpoint CA certificate accepted. % Certificate successfully imported

CUBE-2(config)#

6. CUBE署名付き証明書をインポートします。

メモ帳で証明書を開き、BEGIN CERTIFICATE REQUESTからEND CERTIFICATE REQUESTに 内容をコピーアンドペーストします。

#### 9. SRTPを有効にします。

sip-ua crypto signaling default trustpoint SUBCA1

### きます。

sip-ua crypto signaling remote-addr <cucm pub ip address> 255.255.255.255 trustpoint SUBCA1 crypto signaling remote-addr <cucm sub ip address> 255.255.255.255 trustpoint SUBCA1 または、cubeからのすべてのsipシグナリングに対してデフォルトのトラストポイントを設定で

#### べてのsipシグナリングに使用されます。

session transport tcp tls 8. sip-uaにトラストポイントを割り当てます。このトラストポイントは、CUBEとCUCM間のす

sip

voice service voip

これは、グローバルまたはダイヤルピアレベルで実行できます。

CUBE-2(config)# 7. TCP TLSをトランスポートプロトコルとして設定します。

% Router Certificate successfully imported

MIIEAjCCAuqgAwIBAgIKQZZrHQABAAAAEzANBgkqhkiG9w0BAQUFADBJMRIwEAYK CZImiZPyLGQBGRYCbGkxFjAUBgoJkiaJk/IsZAEZFgZzb3BoaWExGzAZBgNVBAMT EnNvcGhpYS1FWENIMjAxMC1DQTAeFw0xNTA0MDEwMDEzNDFaFw0xNjA0MDEwMDIz NDFaMBExDzANBgNVBAMTBkNVQkUtMjCCASIwDQYJKoZIhvcNAQEBBQADggEPADCC AQoCggEBAMCZW+5968CDWKkqfwWFaMWU01QUyqSCHYKvUgxX6i9HYfI9MXCCvRcO FkcxKycHDrtO3N7cRvHGhq5wFBwgBJniF1NIiCPEb71hBpwub0xe1/EenmRwgLNJ 9KWWtN7ECtNCCVbz6sStimTZMc3VLQ8LhxGUHChQKAH/4oIOSMmRTLx4Jf4aZ37p 6FEoRDkd0UcR9SvmFz/v+kGWIeJ600pLFgQ6v1NVk+JEmu21Q8xExkSVFSbsajEG sJYhdV28QAYLRep3V1UuVPPPaxBAOq8n18w3p+eAq/Z4+v5/mp6NZXMY7QMVVCzT LnH5iX6kdux1XWFJKc+kmTpNpoGZfzcCAwEAAaOCASIwggEeMA4GA1UdDwEB/wQE AwIFoDAdBgNVHQ4EFgQU9PbHMHSkYrjJ2+/+hSSMEoma0QIwHwYDVR0jBBgwFoAU rHWCWSFPSF8hpvWi+u/vLg4TPxMwTwYDVR0fBEgwRjBEoEKgQIY+ZmlsZTovL0VY Q0gyMDEwLnNvcGhpYS5saS9DZXJ0RW5yb2xsL3NvcGhpYS1FWENIMjAxMC1DQSgx KS5jcmwwbQYIKwYBBQUHAQEEYTBfMF0GCCsGAQUFBzAChlFmaWxl0i8vRVhDSDIw MTAuc29waGlhLmxpL0NlcnRFbnJvbGwvRVhDSDIwMTAuc29waGlhLmxpX3NvcGhp YS1FWENIMjAxMC1DQSgxKS5jcnQwDAYDVR0TAQH/BAIwADANBgkqhkiG9w0BAQUF AAOCAQEAe7EAoXKIAij4vxZuxROOFOfsmjcojU31ac5nrLCbq/FyW7eNblphL0NI Dt/DlfZ5WK2q3Di+/UL11Dt3KYt9NZ1dLpmccnipbbNZ5LXLoHDkLNqt3qtLfKjv J6GnnWCxLM181xm1DzZT8VQtiQk5XZ8SC78hbTFtPxGZvfX70v22hekkOL1Dqw4h /3mtaqxfnslB/J3Fgpsloch45BndGiMAWavzRjjOKQaVLgVRvVrPIy3ZKDBaUleR gsy5uODVSrhwMo3z84r+f03k4QarecgwZE+KfXoTpTAfhiCbLKw0ZyRMXXzWqNfl iotEQbs52neCwXNwV24aOCChQMw2xw== ----END CERTIFICATE----

Enter the base 64 encoded certificate. End with a blank line or the word "quit" on a line by itself

CUBE-2(config)#crypto pki import SUBCA1 certificate

----BEGIN CERTIFICATE-----

#### これは、グローバルまたはダイヤルピアレベルで実行できます。

voice service voip srtp fallback 10. SRTPおよびReal-time Transport Protocol(RTP)インターネットワーキングには、セキュアな トランスコーダが必要です。

Cisco IOS®バージョンが15.2.2T(CUBE 9.0)以降の場合、ローカルトランスコーディングインタ ーフェイス(LTI)トランスコーダを設定して、設定を最小限に抑えることができます。

LTIトランスコーダでは、SRTP-RTPコールに対してPublic Key Infrastructure(PKI)トラストポイ ント設定は必要ありません。

dspfarm profile 1 transcode universal **security** codec g711ulaw codec g711alaw codec g729ar8 codec g729abr8 maximum sessions 10 associate application CUBE **Cisco IOS®が15.2.2T未満の場合は、SCCPトランスコーダを設定します**。

#### SCCPトランスコーダはシグナリングにトラストポイントを必要としますが、トランスコーダを ホストするために同じルータを使用する場合、CUBEとトランスコーダに同じトラストポイント (SUBCA1)を使用できます。

sccp local GigabitEthernet0/2 sccp ccm 10.106.95.153 identifier 1 priority 1 version 7.0 sccp 1 sccp ccm group 1 bind interface GigabitEthernet0/0 associate ccm 1 priority 1 associate profile 2 register secxcode 1 dspfarm profile 2 transcode universal security trustpoint **SUBCA1** codec g711ulaw codec g711alaw codec g729ar8 codec g729abr8 maximum sessions 10 associate application SCCP telephony-service secure-signaling trustpoint SUBCA1 sdspfarm units 1 sdspfarm transcode sessions 10 sdspfarm tag 1 secxcode max-ephones 1 max-dn 1 ip source-address 10.106.95.153 port 2000 max-conferences 8 gain -6 transfer-system full-consult

### CUCM の設定

図に示すように、[CM OS Administration] > [Security] > [Certificate Management] > [Generate Certificate Signing Request]に移動します。

| Generate Certificate Signing Request |                                                                                           |  |
|--------------------------------------|-------------------------------------------------------------------------------------------|--|
| Generate The Close                   |                                                                                           |  |
|                                      |                                                                                           |  |
| Warning: Generating                  | g a new CSR for a specific certificate type will overwrite the existing CSR for that type |  |
| Generate Certificate S               | igning Request                                                                            |  |
| Certificate Purpose*                 | CallManager -                                                                             |  |
| Distribution*                        | cmpub 👻                                                                                   |  |
| Common Name*                         | cmpub                                                                                     |  |
| Subject Alternate Nan                | nes (SANs)                                                                                |  |
| Parent Domain                        |                                                                                           |  |
| Key Length*                          | 2048 -                                                                                    |  |
| Hash Algorithm*                      | SHA256 -                                                                                  |  |
| Generate Close                       |                                                                                           |  |
| i *- indicates require               | d item.                                                                                   |  |

CallManager CSRには次のキー属性があります。

Requested Extensions: X509v3 Extended Key Usage: TLS Web Server Authentication, TLS Web Client Authentication, IPSec End System X509v3 Key Usage: Digital Signature, Key Encipherment, Data Encipherment, Key Agreement

2.下位CAによって署名されたすべてのCMノードのCallManager証明書を取得します。

ステップ1で生成されたCSRを使用します。Webサーバ証明書テンプレートは機能し、署名付き 証明書に次のキー使用属性が少なくとも含まれていることを確認します。**図に示すように、デジ** タル署名、キー暗号、データ暗号化。

| Certificate                                      | and the second                  | x |
|--------------------------------------------------|---------------------------------|---|
| General Details Certification Path               | 1                               |   |
| Show: <all></all>                                | •                               |   |
| Field                                            | Value                           | * |
| Valid from                                       | Wednesday, March 18, 2015       |   |
| Valid to                                         | Friday, March 18, 2016 9:22:5   |   |
| Subject Subject                                  | cmpub, tac, cisco, bangalore,   | = |
| Public key                                       | RSA (2048 Bits)                 | - |
| Enhanced Key Usage                               | Server Authentication (1.3.6    |   |
| Key Usage                                        | Digital Signature, Key Encipher |   |
| Subject Key Identifier                           | 83 57 36 0b ad e7 54 a2 0b b1   | - |
| Authority Key Identifier                         | KevID=ac 75 82 59 21 4f 48 5    | _ |
| Digital Signature, Key Enciphermen               | it, Data Encipherment (b0)      |   |
| E<br>Learn more about <u>certificate details</u> | dit Properties Copy to File     |   |
|                                                  | 0                               |   |

3.ルートCAおよび下位CAからCallManager-TrustとしてCA証明書をアップロードします。

図に示すように、[CM OS Administration] > [Security] > [Certificate Management] > [Upload Certificate/Certificate chain]に移動します。

| Upload Certificate/Certificate chain                                                                |   |
|----------------------------------------------------------------------------------------------------|---|
| Upload The Close                                                                                    |   |
|                                                                                                    |   |
| Status                                                                                              | _ |
| Warning: Uploading a cluster-wide certificate will distribute it to all servers in this cluster     |   |
| Upload Certificate/Certificate chain                                                                |   |
| Certificate Purpose* CallManager-trust -                                                            |   |
| Description(friendly name)                                                                          |   |
| Upload File Browse_ root.cer                                                                        |   |
| Lipload Close                                                                                       |   |
|                                                                                                    |   |
| indicates required item.                                                                            |   |
| Upload Certificate/Certificate chain                                                                |   |
| Upload The Close                                                                                    |   |
|                                                                                                    |   |
| Status                                                                                              |   |
| (i) Warning: Uploading a cluster-wide certificate will distribute it to all servers in this cluster |   |
| Upload Certificate/Certificate chain                                                                |   |
| Certificate Purpose* CallManager-trust -                                                            |   |
| Description(friendly name)                                                                          |   |
| Upload File Browsesubordinate.cer                                                                   |   |
|                                                                                                    |   |
| Upload Close                                                                                        |   |
| indicates required item.                                                                            |   |

4.図に示すように、CallManager署名付き証明書をCallManagerとしてアップロードします。

| Upload Certificate/Certificate chain                                                                      |  |  |
|----------------------------------------------------------------------------------------------------|--|--|
| Upload The Close                                                                                          |  |  |
| Status<br>Warning: Uploading a cluster-wide certificate will distribute it to all servers in this cluster |  |  |
| Upload Certificate/Certificate chain                                                                      |  |  |
| Certificate Purpose* CallManager                                                                          |  |  |
| Description(friendly name)     Self-signed certificate       Upload File     Browsecmpub.cer              |  |  |
| Upload Close                                                                                              |  |  |
| indicates required item.                                                                                  |  |  |

5.パブリッシャの証明書信頼リスト(CTL)ファイルを更新します(CLIを使用)。

admin: utils ctl update CTLFileThis operation will update the CTLFile. Do you want to continue? (y/n):

Updating CTL file CTL file Updated Please Restart the TFTP and Cisco CallManager services on all nodes in the cluster that run these services admin:

6. すべてのノードでCallManagerサービスとTFTPサービスを、パブリッシャでCAPFサービスを 再起動します。

7.新しいSIPトランクセキュリティプロファイルの作成

CM Administrationで、[System] > [Security] > [SIP Trunk Security Profiles] > [Find]に移動します 。

次の図に示すように、既存の非セキュアSIPトランクプロファイルをコピーして、新しいセキュ アプロファイルを作成します。

| SIP Trunk Security Profile Configurat   | tion                                                  |  |
|-----------------------------------------|-------------------------------------------------------|--|
| 🔜 Save 🗙 Delete 🗋 Copy 資 Res            | set 🧷 Apply Config 🕂 Add New                          |  |
| SIP Trunk Security Profile Information  | on                                                    |  |
| Name*                                   | CUBE-2 Secure SIP Trunk Profile                       |  |
| Description                             | Secure SIP Trunk Profile authenticated by null String |  |
| Device Security Mode                    | Encrypted -                                           |  |
| Incoming Transport Type*                | TLS 🗸                                                 |  |
| Outgoing Transport Type                 | TLS                                                   |  |
| Enable Digest Authentication            |                                                       |  |
| Nonce Validity Time (mins)*             | 600                                                   |  |
| X.509 Subject Name                      | CUBE-2                                                |  |
| Incoming Port*                          | 5061                                                  |  |
| Enable Application level authorization  |                                                       |  |
| Accept presence subscription            |                                                       |  |
| Accept out-of-dialog refer**            |                                                       |  |
| Accept unsolicited notification         |                                                       |  |
| Accept replaces header                  |                                                       |  |
| Transmit security status                |                                                       |  |
| Allow charging header                   |                                                       |  |
| SIP V.150 Outbound SDP Offer Filtering* | Use Default Filter                                    |  |

8. CUBEへのSIPトランクを作成します.

図に示**すように、**SIPトランクで[SRTP Allowed]を有効にします。

| Trunk Configuration                                       |                                                   |                            |
|-----------------------------------------------------------|---------------------------------------------------|----------------------------|
| 🔚 Save 🗙 Delete 🎦 Reset 🕂 Add New                         |                                                   |                            |
| AAR Group                                                 | < None >                                          | -                          |
| Tunneled Protocol*                                        | None                                              | -                          |
| QSIG Variant*                                             | No Changes                                        | w                          |
| ASN.1 ROSE OID Encoding*                                  | No Changes                                        | *                          |
| Packet Capture Mode*                                      | None                                              | •                          |
| Packet Capture Duration                                   | 0                                                 |                            |
| Media Termination Point Required                          |                                                   |                            |
| Retry Video Call as Audio                                 |                                                   |                            |
| Path Replacement Support                                  |                                                   |                            |
| Transmit UTF-8 for Calling Party Name                     |                                                   |                            |
| Transmit UTF-8 Names in QSIG APDU                         |                                                   |                            |
| Unattended Port                                           |                                                   |                            |
| SRTP Allowed When this flag is checked, Encrypted TLS nee | eds to be configured in the network to provide en | d to end security. Failure |
| Consider Traffic on This Trunk Secure*                    | When using both sRTP and TLS                      | -                          |
| Route Class Signaling Enabled*                            | Default                                           | -                          |
| Use Trusted Relay Point*                                  | Default                                           | •                          |
| PSTN Access                                               |                                                   |                            |
| Run On All Active Unified CM Nodes                        |                                                   |                            |

図に示すように、宛先ポート5061(TLS)を設定し、新しいセキュアSIPトランクセキュリティプロ ファイルをSIPトランクに適用します。

| Trunk Configuration                                                           |                                    |                 |              | Re               |
|-------------------------------------------------------------------------------|------------------------------------|-----------------|--------------|------------------|
| 🔜 Save 🗙 Delete 🎦 Reset 🕂 Add                                                 | New                                |                 |              |                  |
| SIP Information                                                               |                                    |                 |              |                  |
| Destination<br>Destination Address is an SRV<br>Destination Address is an SRV | Iress                              | Destination Add | iress IPv6   | Destination Port |
| 1* 10.106.95.153                                                              |                                    |                 |              | 5061             |
| MTP Preferred Originating Codec*<br>BLF Presence Group*                       | 711ulaw<br>Standard Presence group | -               |              |                  |
| SIP Trunk Security Profile*                                                   | CUBE-2 Secure SIP Trunk Profile    | · ·             |              |                  |
| Rerouting Calling Search Space                                                | < None >                           | •               |              |                  |
| Out-Of-Dialog Refer Calling Search Space                                      | < None >                           | •               |              |                  |
| SUBSCRIBE Calling Search Space                                                | < None >                           | •               |              |                  |
| SIP Profile*                                                                  | Standard SIP Profile               | •               | View Details |                  |
| DTMF Signaling Method*                                                        | No Preference                      | •               |              |                  |

## 確認

ここでは、設定が正常に機能しているかどうかを確認します。

e.g.

Secure-CUBE#show sip-ua connections tcp tls detail Total active connections : 2 No. of send failures : 0 No. of remote closures : 13 No. of conn. failures : 0 No. of inactive conn. ageouts : 0 TLS client handshake failures : 0 TLS server handshake failures : 0 -----Printing Detailed Connection Report-----Note: \*\* Tuples with no matching socket entry - Do 'clear sip <tcp[tls]/udp> conn t ipv4:<addr>:<port>' to overcome this error condition ++ Tuples with mismatched address/port entry - Do 'clear sip <tcp[tls]/udp> conn t ipv4:<addr>:<port> id <connid>' to overcome this error condition

Remote-Agent:10.106.95.151, Connections-Count:2 Remote-Port Conn-Id Conn-State WriteQ-Size Local-Address

5061 16 Established 0 10.106.95.153 57396 17 Established 0 10.106.95.153

------ SIP Transport Layer Listen Sockets ------Conn-Id Local-Address

2 [10.106.95.153]:5061

show call active voice briefコマンドの出力は、LTIトランスコ</del>ダが使用されている場合にキャプチ ャされます。

| Telephony call-legs: 0                                                                                 |
|----------------------------------------------------------------------------------------------------|
| SIP call-legs: 2                                                                                       |
| H323 call-legs: 0                                                                                      |
| Call agent controlled call-legs: 0                                                                     |
| SCCP call-legs: 0                                                                                      |
| Multicast call-legs: 0                                                                                 |
| Total call-legs: 2                                                                                     |
| 1283 : 33 357052840ms.1 (23:57:23.929 IST Sun Feb 15 2015) +2270 pid:3 Answer 3001 active              |
| dur 00:00:08 tx:383/61280 rx:371/59360 dscp:0 media:0 audio tos:0xB8 video tos:0x0                     |
| IP 10.106.95.132:17172 <b>SRTP: off</b> rtt:0ms pl:0/0ms lost:0/0/0 delay:0/0/0ms g711ulaw TextRelay:  |
| off Transcoded: Yes                                                                                    |
| media inactive detected:n media contrl rcvd:n/a timestamp:n/a                                          |
| long duration call detected:n long duration call duration:n/a timestamp:n/a                            |
| LostPacketRate:0.00 OutOfOrderRate:0.00                                                                |
|                                                                                                    |
| 1283 : 34 357052840ms.2 (23:57:23.929 IST Sun Feb 15 2015) +2270 pid:1 Originate 2001 active           |
| dur 00:00:08 tx:371/60844 rx:383/62812 dscp:0 media:0 audio tos:0xB8 video tos:0x0                     |
| IP 10.65.58.24:24584 <b>SRTP: on</b> rtt:0ms pl:0/0ms lost:0/0/0 delay:0/0/0ms g711ulaw TextRelay: off |
| Transcoded: Yes                                                                                        |
| media inactive detected:n media contrl rcvd:n/a timestamp:n/a                                          |
| long duration call detected:n long duration call duration:n/a timestamp:n/a                            |
| LostPacketRate:0.00 OutOfOrderRate:0.00                                                                |

また、Cisco IP PhoneとCUBEまたはゲートウェイの間でSRTP暗号化コールが行われると、IP Phoneにロックアイコンが表示されます。

# トラブルシュート

#### ここでは、設定のトラブルシューティングに使用できる情報を示します。

これらのデバッグは、PKI/TLS/SIP/SRTPの問題のトラブルシューティングに役立ちます。

debug crypto pki{ API | callbacks | messages | scep | server | transactions | validation }
debug ssl openssl { errors | ext | msg | states }
debug srtp {api | events }
debug ccsip {messages | error | events | states | all }
debug voip ccapi inout